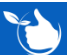

## Hints for using Widgets in Job Doc

This is a guide to help you with the various widgets that are used in job docs and forms on the mobile app.

### A. EDITING IMAGES

Once an image has been uploaded into a form in the mobile app e.g. in Job Docs, Warehouse Office Inspections or Daily Plant Inspections etc it can be edited as per below.

Click on the Image:

- 1. To rorate the image use the  $\circlearrowleft$ .
- 2. Use to zoom out.
- 3. Use + to zoom in.
- 4. When finished click +SAVE.

The final image size will also depend on what has been set in the Template/Form

You can also click on 🕹 to upload a different image.

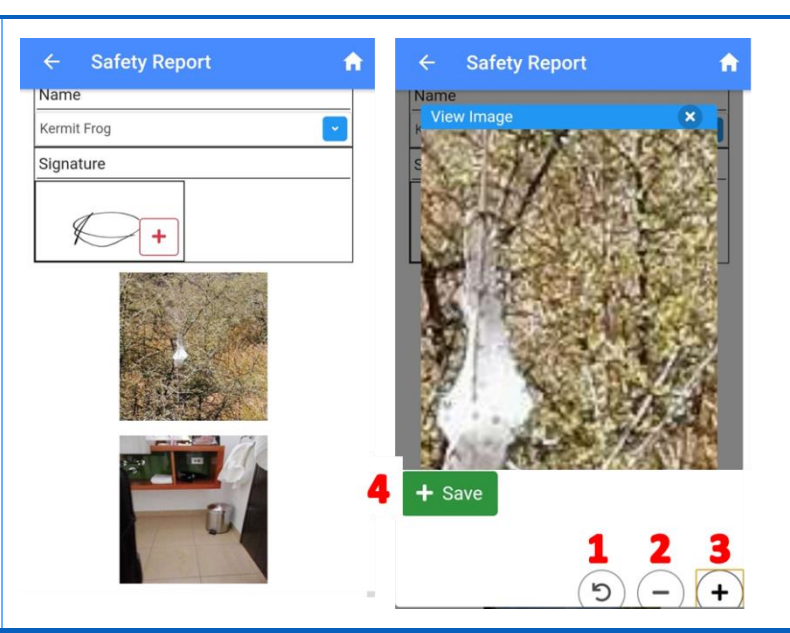

#### **B. TEXT INPUT BOXES**

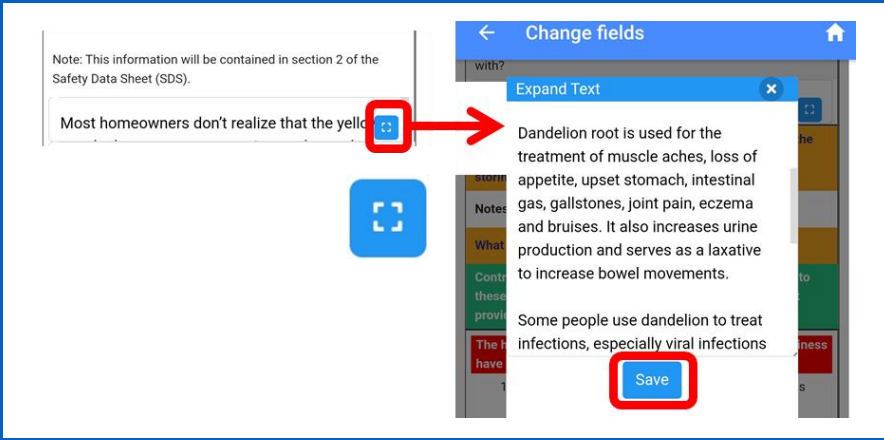

Text input widgets can be expended to show more text when filling in job docs or forms in the mobile app.

Click <sup>CD</sup> to pop out a text box, type in your text and click SAVE.

#### **C. SIGNATURE BOXES**

- 1. Use your finger or stylus to put your signature in the box.
- 2. If you're not happy with the signature click 🔟 to delete and start again.
- 3. Tick the box to say you have understood note this may not appear on all signature boxes.
- 4. Click 🖫 SAVE.

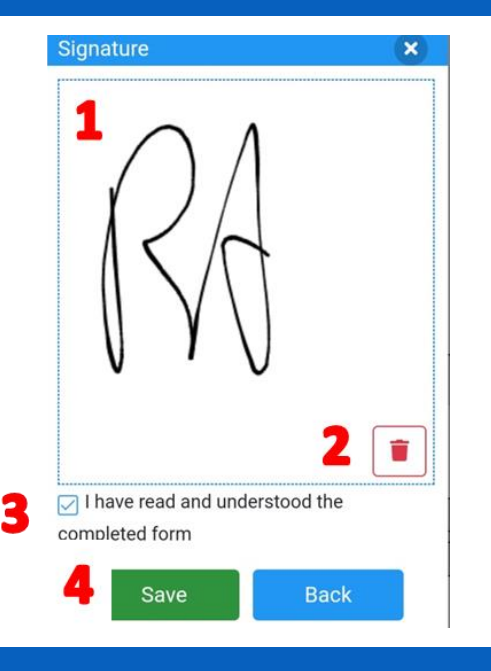

# y

Safetyminder Knowledge Base - Copyright of Trans-Tasman Pty Ltd

Apr-22